# Becky! APOP設定の解除方法

1.デスクトップより「Becky!」のアイコンを選択します。

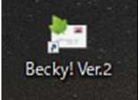

2.変更するアカウントを選択てください。

| 🗟 🛓 🎐 🕄 🖻 🔞 •                                                                                                    |               |                                                  | 7 • 😤 🗄 🛛 🔤                                             | 🗅 🤡 🔂   |
|----------------------------------------------------------------------------------------------------|---------------|--------------------------------------------------|---------------------------------------------------------|---------|
| test_                                                                                                    | ⊻ ブロファイル名     | 接続 :                                             | 受信 名前                                                   | メールア    |
| <ul> <li>受信箱(1)</li> <li>● 送信箱</li> <li>● 運道</li> <li>● 運道</li> <li>● 送信済み</li> <li>● リマインダ</li> <li>● ジモ目</li> <li>&gt; ● test</li> </ul> | r Jaal ((5:4) | LAN P                                            | 0 <sup>23</sup> test0002                                | antesto |
|                                                                                                    |               | ←2<br>k Memo <<・<br>として自由にお<br>覚え書きなど<br>可/不可は、新 | ← 3 + 4-<br><><br>使い頂けます。↓<br>にご活用ください。↓<br>品筆の絵のツールボダン |         |

## 3.メニューよりツール>メールボックスの設定 と選択します。

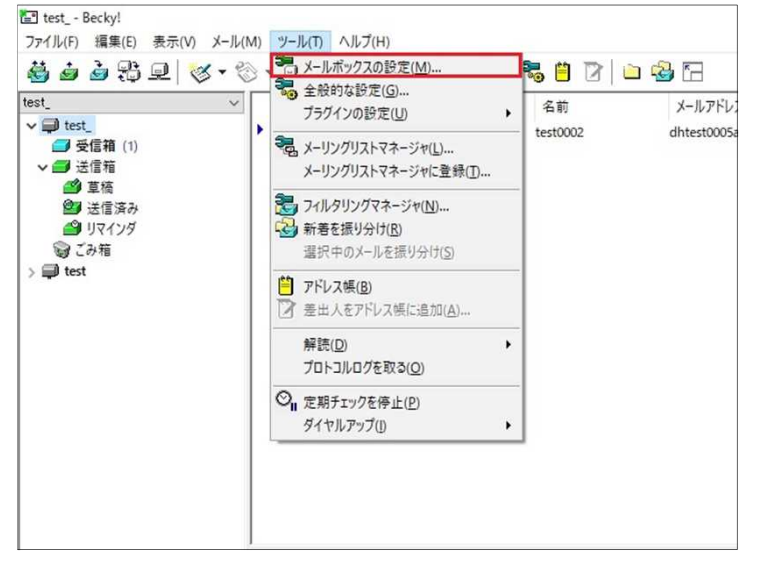

### 4.基本設定タブを選択します。

| est]の設定                                                    |                                             | ×                    |
|------------------------------------------------------------|---------------------------------------------|----------------------|
| メールボックス名( <u>X</u> ):                                      | test                                        | ☑ 巡回対象(/)            |
| 基本設定接続                                                     | X-ル作成 受信 詳細                                 |                      |
| 個人情報                                                       |                                             |                      |
| 名前( <u>N</u> ):                                            | test                                        |                      |
| メールアドレス( <u>A</u> ):                                       | dhtest0005abcdef@ac.cyberhome.ne.jp         |                      |
| サーバー情報                                                     |                                             |                      |
|                                                            | 受信プロトコル(工):                                 | POP3 ~               |
| POP3サーバー(受                                                 | 音) pop.cyberhome.ne.jp                      | POP3S                |
| SMTPサーバー(送                                                 | (S): smtp.cyberhome.ne.jp                   | OP25B SMTPS          |
| ユーザーID( <u>U</u> ):                                        | ihtest0005abcdef@ac.cybe パスワード( <u>P</u> ): |                      |
| 認証方式(出) 〇                                                  | 標準      ● APOP      ○ CRAM-MD5      ○ NTLM  |                      |
| □受信メールをサー                                                  | バーに残す(L) 0 € 日後に削除(0の場                      | 合削除しない) ( <u>D</u> ) |
| メールアドレス: あな                                                | カメールアドレスを入力します。                             |                      |
| ここで入力されたメーノ<br>違いなく記述して下さ                                  | ッアドレスは、あなたが送信するメールの差出人欄(From:<br>い。         | に設定されますので、闇          |
| לם דיר און איז איז דיר דיר דיר דיר דיר דיר דיר דיר דיר דיר | (単) 		 新規(W)                                | 削除(D) 取込(Y)          |
|                                                            |                                             |                      |

## 5.画像を参照し、以下のように設定・確認します。

| 個人情報<br>名前( <u>N</u> ): | test             |                     |           |               |                 |       |                   |
|-------------------------|------------------|---------------------|-----------|---------------|-----------------|-------|-------------------|
| メールアドレス( <u>A</u> ):    | dhte             | st0005abcd          | ef@ac.cyb | erhome.r      | e.jp            |       |                   |
| サーバー情報                  |                  |                     |           | 受信ブ           | :נייערים:       | POP   | 3 ~               |
| POP3サーバー(受              | 信)               | pop.cyber           | home.ne.j | p             |                 |       | POP3S             |
| SMTPサーバー(送              | 信) ( <u>S</u> ): | smtp.cybe           | rhome.ne  | jp            |                 | DP25B | SMTPS             |
| ユーザーID( <u>U</u> ):     | dhtest0          | 005abcdef@          | ac.cybe   | パスワード         | <u>P</u> ):     |       |                   |
| 認証方式( <u>H</u> ) (      | ●標準<br>-バーに残     | O APOP<br>हेर्ड (L) |           | M-MD5<br>日後に詳 | ○NTLM<br>削除(0の場 | 合削除し  | ,ない) ( <u>D</u> ) |
| □受信メールをサ                |                  | . <b>≢</b> a        |           |               |                 |       |                   |

#### ■サーバー情報

POP3S にチェックを入れます。
 ※ダイアログが出ますが、「はい」を選択してください。

② OP25B のチェックを外します。

③ SMTPS に<del>チェックを入れます</del>。 ※ダイアログが出ますが、「はい」を選択してください。

④認証方式:標準を選択してください。

▲設定&確認後、手順6へ進みます。

#### 6.詳細タブを選択し、以下を確認します。

| 今初起 1                     | 世紀 メール作成                         | 安信 評価                         |
|---------------------------|----------------------------------|-------------------------------|
| サーバーのボ                    | 一卜番号                             | □ SMTP認証                      |
| SMT <u>P</u> :            | 465 (標準: 25)                     | CRAM-MD5 LOGIN PLAIN          |
| POP <u>3</u> :            | 995 (標準: 110                     | ユーザーID( <u>U</u> ):           |
| MAP <u>4</u> :            | 143 (標準: 143                     | パスワード( <u>O</u> ):            |
| SSL/TLS関                  | 連                                | ※省略時は受信用のIDとバスワードを使用          |
| 受信用( <u>C</u> ):          | デフォルト                            | ✓ POP before SMTPを使用          |
| 送信用([):                   | デフォルト                            | ✓ 認証後 300 ミリ砂待つ 認証用サーバー(▲)    |
| □証明書で<br>□ クライアン<br>MAD開連 | を検証しない( <u>S</u> )<br>小証明書を使用(E) | ESMTPを使用(W) (SMTP認証には必須)      |
| <u>M</u> APフォル            | <i>Я</i> :                       | □ 接続時にフォルダの未読数を更新(⊻)          |
| 」ごみ箱を                     | サーバー上に置く①                        | ごみ箱のフォルダ名: Trash              |
| □草稿を                      | ナーバー上に置く( <u>し</u> )             | 草稿のフォルダ名: Draft               |
| 「洋信这                      | みをサーバー上に置く()                     | ) 送信済みのフォルダ名: Sent            |
|                           | をサーバー上に置く( <u>K</u> )            | □ 拡張ネームスペースを表示(H) □ ↑ 自動取得(Z) |
| ][920]                    |                                  |                               |

■サーバーのポート番号 ·SMTP: 465 となっていることを確認します。

・POP: 995 となっていることを確認します。

#### ■SSL/TLS関連

・受信用: デフォルト となっていることを確認します。

送信用: デフォルト となっていることを確認します。

・証明書を検証しないのチェックが外れていることを確認します。

・クライアント証明書を使用 にチェックが入っていることを確認します。

■SMTP認証 ・チェックが外れていることを確認します。

■POP before SMTPを使用 ・チェックが<mark>外れている</mark>ことを確認します。

■ESMTPを使用 ・ESMTPを使用 にチェックが入っていることを確認します。

▲上記設定&確認後、「OK」を選択します。

以上でAPOPからPOP3Sへの変更は完了となります。